# Passo a passo para requisição de material no Sistema MinhaUFMG

## ← → C 🌲 sistemas.ufmg.br/portal/render.userLayoutRootNode.uP

| Informações                                                                | ?q&D         | Oferecido desde 1994, projeto visa à formação integral dos participantesSite da EEFFTO O projet                                                                          |
|----------------------------------------------------------------------------|--------------|----------------------------------------------------------------------------------------------------|
| Universidade Federal de Minas Gerais                                       |              | <ul> <li>Com o tema 'reconstruções', Revista da UFMG recebe artigos</li> </ul>                                                                                           |
| 📄 Orientações para o Acesso ao Portal CAPES                                |              | Capa da edição 25: centenário da Semana de 1922 pode ser um dos objetos de reflexão no núm<br>Revieta da UEMC está recebando artigos para sua edição de                  |
| Portal de Periódicos da UFMG                                               |              | <ul> <li>Curso técnico de teatro da UFMG recebe inscrições até 10 de janeiro</li> </ul>                                                                                  |
| Quadro de Horários de Ônibus Internos no Campus                            |              | A cena/atuação teatral deverá ser executada e gravada pelo candidato em um ambiente de sua e<br>Refael Calú, formado recentemente pelo TUREFeel Calú O processo seletivo |
| Ouvidoria Geral da UFMG                                                    |              | Rander data, formado recontamente pulo rortander data o processo seletaroni                                                                                              |
| 🕅 Lista telefônica da UFMG                                                 |              | Minhas Configurações                                                                                                    |
|                                                                            |              | B Solicitar ID                                                                                                    |
| Sistemas                                                                   | <b>?</b> 920 | Recuperar ID                                                                                                    |
| Aplicações Acadêmicas                                                      |              | Alterar senha                                                                                                    |
| ReCad - Relatório Consolidado Acadêmico Departamental                      |              | Redirecionar mensagens                                                                                                    |
| Repositório de Objetos de Aprendizagem                                     |              |                                                                                                    |
| Resultados dos Questionários Discentes                                     |              |                                                                                                    |
| Sistema de fomento                                                         |              |                                                                                                    |
| 📄 Sistema de Informação da Extensão                                        |              |                                                                                                    |
| 📄 Sistema Perfil                                                           |              |                                                                                                    |
| UFMG Conhecimento e Cultura: Trabalhos                                     |              |                                                                                                    |
| UFMG Virtual (Moodle)                                                      |              |                                                                                                    |
| Aplicações Administrativas                                                 |              |                                                                                                    |
| Adesão ao Auxílio Saúde                                                    |              |                                                                                                    |
| Adesão ao Auxílio Transporte                                               |              |                                                                                                    |
| Alteração de email e desbloqueio de senha do SIGEPE                        |              |                                                                                                    |
| Consultas Eleitorais                                                       |              |                                                                                                    |
| Programa de Avaliação de Desempenho                                        |              |                                                                                                    |
| Registro Eletrônico de Ponto                                               |              |                                                                                                    |
| Ressarcimento do Plano de Saúde                                            |              |                                                                                                    |
| Sistema Eletrônico de Informações (SEI)                                    |              |                                                                                                    |
| Sistema de Compras e Licitações                                            |              |                                                                                                    |
| Sistema de Controle de Acesso aos Espaços Físicos                          |              |                                                                                                    |
| Sistema de Controle de Processos Administrativos                           |              |                                                                                                    |
| 📄 Sistema de Gestão de Almoxarifados                                       |              |                                                                                                    |
| Sistema de Pedidos de Materiais  Clique em Sistema de Pedidos de Materiais | teriais      | -                                                                                                    |

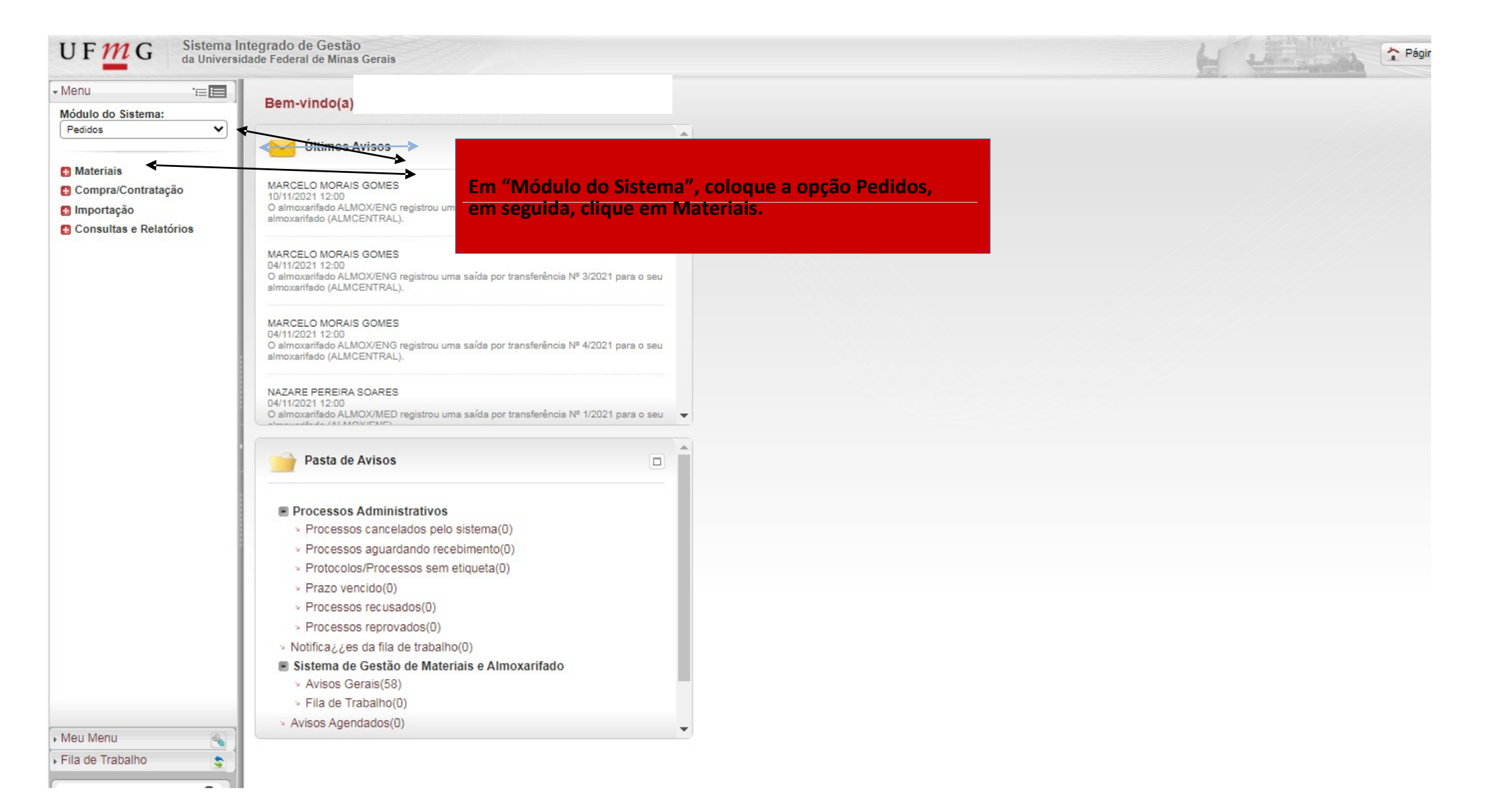

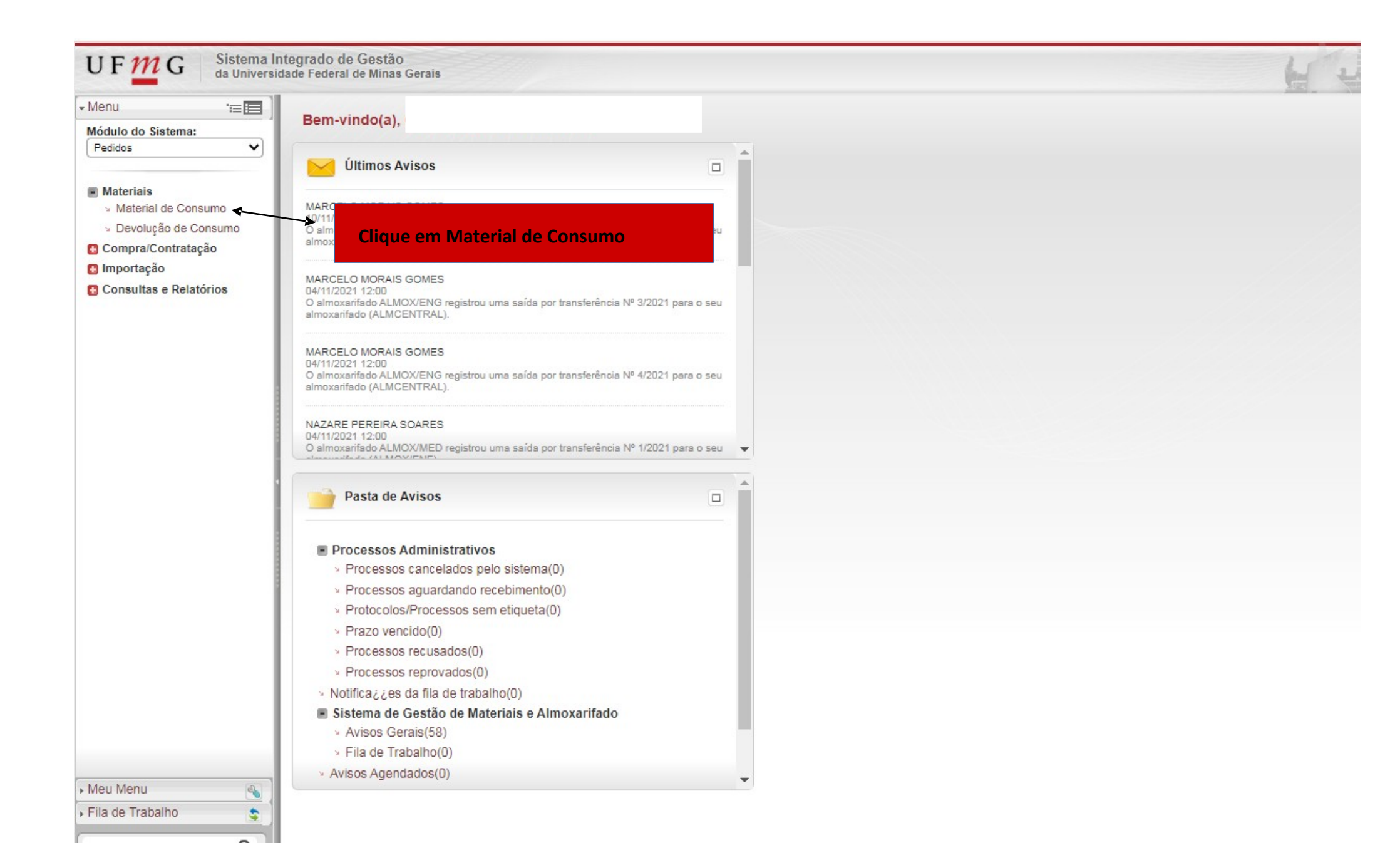

## ← → C 🔒 sistemas.ufmg.br/solar/siderInicio.jsp

| $\leftarrow$ $\rightarrow$ C $\stackrel{\circ}{}$ sistemas                               | .ufmg.br/solar/siderInicio.jsp                      |                                                                             | ₿ ☆ C :          |
|------------------------------------------------------------------------------------------|-----------------------------------------------------|-----------------------------------------------------------------------------|------------------|
| UFMG Sistema la<br>da Universi                                                           | ntegrado de Gestão<br>dade Federal de Minas Gerais  | Página Inicial                                                              | 🛉 Ações 🚽 🔕 Sair |
| - Menu '≔া≣<br>Módulo do Sistema:                                                        | > Pedido de Material de Consumo                     |                                                                             | ?                |
| Pedidos 🗸                                                                                | Pedidos em Construção                               |                                                                             |                  |
| <ul> <li>Materiais</li> <li>Material de Consumo</li> <li>Devolução de Consumo</li> </ul> | Setor solicitante Nº Pedido Data Descrição resumida |                                                                             |                  |
| <ul> <li>Compra/Contratação</li> <li>Importação</li> </ul>                               |                                                     |                                                                             |                  |
| Consultas e Relatórios                                                                   |                                                     |                                                                             |                  |
|                                                                                          |                                                     |                                                                             |                  |
|                                                                                          |                                                     |                                                                             |                  |
|                                                                                          | Quantidade de registros: 0                          |                                                                             |                  |
|                                                                                          |                                                     | Clique em Novo.                                                             | Novo             |
|                                                                                          |                                                     | Aguarde o surgimento de uma nova página para registra o pedido de material. |                  |

## ← → C 🔒 sistemas.ufmg.br/solar/siderInicio.jsp

|                                          |                                                       |                                   | - ~ ~ .                           |
|------------------------------------------|-------------------------------------------------------|-----------------------------------|-----------------------------------|
| UFMG Sistema I<br>da Universi            | Integrado de Gestão<br>sidade Federal de Minas Gerais |                                   | 🏠 Página Inicial 👍 Ações 🧹 🥝 Sair |
| Menu 🔚                                   | 1 Passo 1                                             |                                   |                                   |
| Módulo do Sistema:                       | - U                                                   |                                   |                                   |
| Pedidos 🗸                                | Informações Sobre o Pedido                            |                                   |                                   |
| Materiais                                | Órgão*: UFMG - Univers                                | sidade Federal de Minas Gerais    |                                   |
| <ul> <li>Material de Consumo</li> </ul>  | Setor solicitante*: C                                 |                                   |                                   |
| <ul> <li>Devolução de Consumo</li> </ul> | Setor destino*: C                                     |                                   |                                   |
| Compra/Contratação                       | Almoxarifado*: A                                      |                                   |                                   |
| Consultas e Delatórios                   | Emissão: Ot                                           | SSIS ARAUJO                       |                                   |
| Consultas e Relatorios                   | Descrição resumida*:                                  | Descreva os itens requisitados    | Nº:                               |
|                                          | Justificativa:                                        |                                   |                                   |
|                                          | Observações:                                          | Justifique a requisição dos itens |                                   |
|                                          | Solicitante*: 20655177                                |                                   |                                   |
|                                          | Materiais                                             |                                   |                                   |
|                                          | Código Fabricante                                     | Descrição                         | Embalagem Qtde. Det               |
|                                          |                                                       |                                   | Î                                 |
|                                          |                                                       |                                   |                                   |
|                                          |                                                       |                                   |                                   |
|                                          |                                                       |                                   |                                   |
|                                          |                                                       |                                   |                                   |
|                                          |                                                       |                                   |                                   |
|                                          |                                                       |                                   |                                   |
|                                          |                                                       |                                   | v                                 |

## ☞ ☆ ⓒ :

| ateriais        |                    |                              |                          |                    |               |             |                |                |                |            |             |              |
|-----------------|--------------------|------------------------------|--------------------------|--------------------|---------------|-------------|----------------|----------------|----------------|------------|-------------|--------------|
|                 |                    |                              |                          |                    |               |             |                |                |                |            |             |              |
| Código          | Fabricante         | Descrição                    |                          |                    |               |             |                |                | Embalagem      | Qtde.      | Det         |              |
|                 |                    |                              |                          |                    |               |             |                |                |                |            |             |              |
|                 |                    |                              |                          |                    |               |             |                |                |                |            |             |              |
|                 |                    |                              |                          |                    |               |             |                |                |                |            |             | 1            |
|                 |                    |                              |                          |                    |               |             |                |                |                |            |             |              |
|                 |                    |                              |                          |                    |               |             |                |                |                |            |             |              |
|                 |                    |                              |                          |                    |               |             |                |                |                |            |             |              |
|                 |                    |                              |                          |                    |               |             |                |                |                |            |             |              |
|                 |                    | A Digite o có                | digo do material (       | os códigos e       | a descrição   | dos materia | is estão na al | ba Setor de Al | lmoxarifado do | site da l  | FBA)        |              |
|                 |                    |                              |                          |                    | a accounça c  |             |                |                |                |            | ,           |              |
|                 | /                  |                              |                          |                    |               |             |                |                |                |            |             | -            |
|                 | ×                  |                              |                          |                    |               |             |                |                |                |            |             | 2            |
| Material        | *: 099.13.291262   | 01929.01.019-6               | FITA ADESIVA - TAMAMHO ( | SRANDE P/ EMBALAGE | EM - COR BEGE |             |                |                |                |            | Q •3        |              |
| Embalagem       | *: UN UN           | IDADE                        |                          |                    |               |             |                |                |                |            |             |              |
| Qtde            | *:                 |                              |                          |                    |               |             |                |                |                |            |             |              |
| Detalhe         | 15:                |                              |                          |                    |               |             |                |                |                |            | 2           |              |
| Especificaçã    | •: FITA ADESIVA, M | ATERIAL PLÁSTICO RESISTENTE, | TAMANHO GRANDE, COR BEGE | , DIMENSÕES 48MM X | K 50 METROS.  |             |                |                |                |            |             |              |
|                 |                    |                              |                          |                    |               |             |                |                |                |            | 11          |              |
|                 |                    |                              |                          |                    |               |             |                |                |                |            |             |              |
|                 |                    |                              |                          |                    |               |             |                |                |                |            | confirmar   |              |
| upotidado do co | aistras, O         |                              |                          |                    |               |             |                |                | Catélogo       | Coning Dod | ida Adisian |              |
| uanticade de re | gistros: U         |                              |                          |                    |               |             |                |                | Catalogo       | Copiar Ped | Adicion     | - <b>-</b> - |

Salvar Cancelar

| Materiais          |                 |                              |                                                       |                           |           |            |                     |
|--------------------|-----------------|------------------------------|-------------------------------------------------------|---------------------------|-----------|------------|---------------------|
| Código             | Fabricante      | Descrição                    |                                                       |                           | Embalagem | Qtde.      | Det                 |
|                    |                 |                              |                                                       |                           |           |            | Ĵ                   |
|                    |                 |                              |                                                       |                           |           |            | ^                   |
| Material *         | : 099.13.291262 | 01929.01.019-6               | FITA ADESIVA - TAMAMHO GRANDE P/ EMBALAGEM - COR BEGE |                           |           |            | <b>Q</b> • <b>3</b> |
| Embalagem*         | UN UN           | IDADE                        |                                                       |                           |           |            | <u> </u>            |
| Qtde.*<br>Detalhes | :               | 1                            | Coloque a quantidade de material.                     |                           |           |            |                     |
| Especificação      | FITA ADESIVA, M | ATERIAL PLÁSTICO RESISTENTE, | TAMANHO GRANDE, COR BEGE, DIMENSÕES 48MM X 50 METROS. |                           |           |            | 1                   |
|                    |                 |                              |                                                       |                           |           |            | <u>C</u> onfirmar   |
| Quantidade de regi | stros: 0        |                              |                                                       |                           | Catálogo  | Copiar Ped | ido Adicionar       |
|                    |                 |                              |                                                       | Clique no ícone Confirmar |           | Sa         | alvar Cancelar      |

#### Materiais

| Código              | Fabricante     | Descrição                                             | Embalage | m Qtde.         | Det               |    |
|---------------------|----------------|-------------------------------------------------------|----------|-----------------|-------------------|----|
| 099.13.291262       | 01929.01.019-6 | FITA ADESIVA - TAMAMHO GRANDE P/ EMBALAGEM - COR BEGE | UNIDAD   | ±               | 1 🔳 🖉 😣           | •  |
|                     | Material sele  | cionado.                                              |          |                 |                   |    |
|                     |                |                                                       |          |                 |                   | -  |
| Material *:         |                |                                                       |          |                 |                   | ^  |
| Embalagem*:         |                |                                                       |          |                 |                   |    |
| Qtde.*:             |                |                                                       |          |                 |                   |    |
| Detaines:           |                |                                                       |          |                 | 1.                |    |
| Especificação:      |                | ~                                                     |          |                 |                   |    |
|                     |                | Para incluir mais materiais,                          |          |                 | <u>C</u> onfirmar | I  |
| Quantidade de regis | tros: 1        | repita o procedimento antenor                         | Catál    | ogo Copiar Pedi | ido Adiciona      | ar |
|                     |                |                                                       |          | 5-              | lyar Cancel       | ar |

| y.ur/solar/side                                                              | defrommer:                                                                              |                    | Se ao clicar em Co<br>pois não há mate                                                                                                    | onfirmar aparecer esta janela, cliq<br>rial no estoque. | ue em Cance | lar,      | м      | • :         |
|------------------------------------------------------------------------------|-----------------------------------------------------------------------------------------|--------------------|----------------------------------------------------------------------------------------------------|---------------------------------------------------------|-------------|-----------|--------|-------------|
| ado de Gestão<br>Federal de Minas<br>Setor solic<br>Setor d<br>Almoxa<br>Exp | Gerais<br>citante*: C<br>destino*: C<br>arifado*: A<br>Emissão: 06/01/2022<br>pediente: | Emissor: JCACI     | sistemas.ufmg.br diz  O material selecionado não possui estoque disponível no momento. Se for incluído no pedido, o responsável do almoxarifado poderá não realizar o atendimento deste item. OK Cancelar |                                                         | Página Ini  | sial (+ A | ções 🗸 | Sair        |
| Justi<br>Justi<br>Obse<br>Solic                                              | ificativa: Material será utilizado                                                      | o na vedação de ca | aixas.                                                                                                    | Clique em Cancelar.                                     |             |           |        | #<br>#<br># |
| iteriais                                                                     |                                                                                         |                    |                                                                                                    |                                                         |             |           |        |             |
| Código                                                                       | Fabricante                                                                              | Descrição          |                                                                                                    |                                                         | Embalagem   | Qtde.     | Det    |             |
| 099.13.291262                                                                | 01929.01.019-6                                                                          | FITA ADESIVA -     | TAMAMHO GRANDE P/ EMBALAGEM - COR BEGE                                                                                                    |                                                         | UNIDADE     |           | 1 🔳    | ) 😣 ^       |
|                                                                              |                                                                                         |                    |                                                                                                    |                                                         |             |           |        | •           |
| Material *:<br>Embalagem*:                                                   | 051.04.040771                                                                           |                    | ÁLCOOL GEL 70º INPM 450 GRAMAS                                                                                                    |                                                         |             |           |        | ▲ •:::      |
| Qtde.*:<br>Detalhes:                                                         | 1                                                                                       |                    |                                                                                                    |                                                         |             |           |        |             |

Especificação: ÁLCOOL GEL 70º INPM 450 GRAMAS

antidade de registros: 1

Salvar Cancelar

<u>C</u>onfirmar

Catálogo Copiar Pedido Adicional

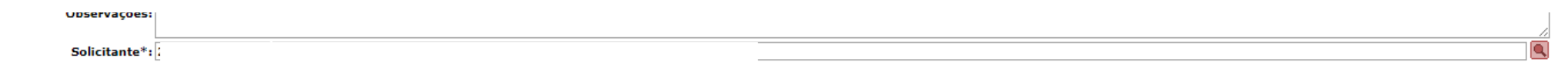

## Materiais

| Código          | Fabricante     | Descrição                                             | Embalagem | Qtde. | Det       |
|-----------------|----------------|-------------------------------------------------------|-----------|-------|-----------|
| Ø 099.13.291262 | 01929.01.019-6 | FITA ADESIVA - TAMAMHO GRANDE P/ EMBALAGEM - COR BEGE | UNIDADE   |       | 1 🔳 🖉 🛞 🧉 |
|                 |                |                                                       |           |       |           |

# Apague o código do material e a quantidade. Insira outro código de material.

|                |                   | Apague o codigo | do material e a quantidade. Insira outro codigo de material. |             | Ŧ |
|----------------|-------------------|-----------------|--------------------------------------------------------------|-------------|---|
|                |                   |                 |                                                              |             | * |
| Material *:    | 051.04.040771     |                 | ÁLCOOL GEL 70º INPM 450 GRAMAS                               | <b>Q</b> •3 |   |
| Embalagem*:    | UN UNIE           | DADE            |                                                              |             |   |
| Qtde.*:        |                   | 1               |                                                              |             |   |
| Detalhes:      | •                 |                 |                                                              | ,           |   |
| Especificação: | ÁLCOOL GEL 70º IN | NPM 450 GRAMAS  |                                                              |             |   |
|                |                   |                 |                                                              | Confirmar   |   |

Catálogo Copiar Pedido Adicionar

Salvar Cancelar

Quantidade de registros: 1

#### Materiais

|    | Código                | Fabricante     | Descrição      |                                     |                             |                             | Embalagem | Qtde.        | Det         |      |
|----|-----------------------|----------------|----------------|-------------------------------------|-----------------------------|-----------------------------|-----------|--------------|-------------|------|
| -8 | 099.13.291262         | 01929.01.019-6 | FITA ADESIVA - | TAMAMHO GRANDE P/ EMBALAGEM - COR E | GE                          |                             | UNIDADE   | 1            | 1 🔳 🖉 😣     | ) 🔺  |
|    |                       |                |                |                                     |                             |                             |           |              |             | - 11 |
|    |                       |                |                |                                     |                             |                             |           |              |             |      |
|    |                       |                |                |                                     |                             |                             |           |              |             |      |
|    |                       |                |                |                                     |                             |                             |           |              |             |      |
|    |                       |                |                |                                     |                             |                             |           |              |             |      |
|    |                       |                |                |                                     |                             |                             |           |              |             |      |
|    |                       |                |                |                                     |                             |                             |           |              |             |      |
|    |                       |                |                |                                     |                             |                             |           |              |             |      |
|    |                       |                |                |                                     |                             |                             |           |              |             | Ŧ    |
|    |                       |                |                |                                     |                             |                             |           |              |             | ^    |
| E  | Material *:           |                |                |                                     |                             |                             |           |              | <b>Q</b> •; | 8    |
|    | Embalagem*:           |                |                |                                     |                             |                             |           |              | <u> </u>    |      |
|    | Qtde.*:               |                |                |                                     |                             |                             |           |              |             |      |
|    | Detaines:             |                |                |                                     |                             |                             |           |              |             |      |
|    | Especificação:        |                |                |                                     |                             |                             |           |              |             |      |
|    | l                     |                |                |                                     |                             |                             |           |              | /i          |      |
|    |                       |                |                |                                     |                             |                             |           |              | Confirma    |      |
|    |                       |                |                |                                     |                             |                             |           |              | Communa     |      |
| c  | Quantidade de regist  | tros: 1        |                |                                     |                             |                             | Catálogo  | Coniar Dedid | a Adicio    | ar   |
|    | Quantituade de regisi |                |                |                                     |                             |                             | catalogo  | copial Pedia | Addictor    |      |
|    |                       |                |                |                                     |                             |                             |           | Salv         | var Cance   | elar |
|    |                       |                |                |                                     |                             |                             | 9         |              |             |      |
|    |                       |                |                |                                     | Apos realizar todas as requ | lisições, cliqué em Salvar. |           |              |             |      |

| > Pedido d                          | le Material de Cons                                                                                         | sumo                                                                                                    |               | ?             |
|-------------------------------------|----------------------------------------------------------------------------------------------------|----------------------------------------------------------------------------------------------------|---------------|---------------|
| 1 2 Pass                            | io 2                                                                                                    |                                                                                                    |               |               |
| V Opera<br>Pedido s                 | ição realizada com suces:<br>salvo com sucesso.                                                             | 50                                                                                                    |               | ×             |
| 'Leia atentament                    | te os dados da solicitação e clique                                                                         | no botão <b>'Enviar'</b> se os dados estiverem corretos, ou clique no botão <b>'Voltar'</b> caso queira modificar os dados da solicitação.' |               |               |
| Dados do Pe                         | dido                                                                                                    |                                                                                                    |               |               |
| Setor s<br>Alm<br>Tipo<br>Materiais | solicitante:<br>noxarifado:<br>de pedido:Pedido de Almoxarifa:<br>Nº Pedido:0001/2022<br>Emissão:06/01/2022 | do                                                                                                    |               |               |
| Código                              | Fabricante                                                                                                  | Descrição                                                                                                    | Embalagem     | Qtde. Det.    |
| 099.13.291262                       | 01929.01.019-6                                                                                              | FITA ADESIVA - TAMAMHO GRANDE P/ EMBALAGEM - COR BEGE                                                                                       | UNIDADE       | 1 <b>T</b>    |
| Quantidade de re                    | gistros: 1                                                                                                  |                                                                                                    |               |               |
|                                     |                                                                                                    | Esta página mostra o resumo do pedido. Clique em Enviar                                                                                     | Enviar Voltar | Novo Imprimir |
|                                     |                                                                                                    |                                                                                                    |               |               |

| > Pedido d                     | le Material de Cons                                                                  | Jmo                                                   |           |      | ?          |
|--------------------------------|--------------------------------------------------------------------------------------|-------------------------------------------------------|-----------|------|------------|
| 1 2 Passe<br>Opera<br>Pedido e | o 2<br>Ção realizada com sucesso<br>inviado com sucesso.                             | Observe que o pedido está com o status de enviado.    |           |      | ×          |
| Dados do Pe                    | dido                                                                                 |                                                       |           |      |            |
| Setor s<br>Alm<br>Tipo (       | olicitante:<br>oxarifado:<br>de pedido:<br>Nº Pedido:0001/2022<br>Emissão:06/01/2022 |                                                       |           |      |            |
| Materiais                      |                                                                                      |                                                       |           |      |            |
| Código                         | Fabricante                                                                           | Descrição                                             | Embalagem | Q    | tde. Det.  |
| 099.13.291262                  | 01929.01.019-6                                                                       | FITA ADESIVA - TAMAMHO GRANDE P/ EMBALAGEM - COR BEGE | UNIDADE   |      | 1 <b>T</b> |
| Quantidade de reg              | gistros: 1                                                                           |                                                       |           |      |            |
|                                |                                                                                      |                                                       | 1         | Novo | Imprimir   |

Após enviado o pedido de material pelo Sistema, aguarde e-mail ou telefonema do Setor de Almoxarifado comunicando sobre o dia e horário para retirada.